# الجزء الأول

# نصائح لنظام التشغيل Windows XP

نظام التشغيل ويندوز XP أنتشر كثيرا فى هذه الفترة وأصبح على أجهزة الكثير من المستخدمين وفى هذه المقالة نحاول أعزائنا القراء سبر أغوار بعض خصائص ويندوز XP مع تقديم بعض النصائح والحيل الهامة لتوظيف العديد من إمكانياته في الاستخدامات المختلفة وسنبدأ من طرق تثبيته المختلفة وننتهى بكيفية تسريع ويندوز XP عند بدء التشغيل وكيفية الوقاية من نسيان كلمة المرور لدخول ويندوز XP.

طرق تثبيت Windows XP

-1- باستخدام أسطوانة Windows XP مع مراعاة أنها ستكون Bootable ولا تنسى أن مشغل الاسطوانات CD Rom هو الأولى في العمل عند تشغيل الجهاز, بعد ذلك ضع أسطوانة Windows في المحرك وأعد تشغيل الجهاز, فسيعمل برنامج التثبيت تلقانيا .

-2-إذا فشلت الطريقة الأو لى لأي سبب, فبإمكانك تشغيل الجهاز باستخدام أي قرص مرن خاص يبدأ تشغيل Dosمع دعم لمشغل أسطوانات الليزر وشغل البرنامج winnt.exe والذى تجده داخل المجلد i386 في أسطوانة .Windows XP

-3-إذا كان لديك على الجهاز نسخة Windows 9x أخرى أو NT4 أو Windows 2000 فلتثبيت Windows XP قم بتشغيل البرنامج setup.exe والذى تجده في أسطوانة Windows XP أو بتشغيل الملف winnt32.exe والذى تجده داخل المجلد ,386 وفي هذه الحالة لديك خياران إما أن تقوم بتثبيت Windows XP فوق Windows القديم, أو تثبيت Windows XP بشكل مستقل, وفي هذه الحالة وبعد إنهاء التثبيت سيظهر عند تشغيل الجهاز قائمة فيها خياران Windows XP . أو Windows XP فوق Windows القديم, أو تثبيت Windows XP بشكل مستقل, وفي هذه الحالة وبعد إنهاء التثبيت سيظهر عند تشغيل الجهاز قائمة فيها خياران Windows XP . أو Windows XP غير الفسم الذي تريد تشغيله, ويفضل أن تقوم بتثبيت Windows XP على قسم آخر Partition كبر منها النظام الذي تريد تشغيله, ويفضل أن تقوم بتثبيت Windows XP على بأن لا يكون لديك إلا قسم واحد ولم تتمكن من تقسيمه باستخدام برنامج Partition Magic, فقد تجد بعض المشاكل في تشغيل Partition في Windows وليك نسخ بعض الملفات من المجلد System إلي المجلد . Windows كان القديم منعا للتداخل المشاكل عليك نسخ

\*اذهب إلي Outlook Express ثم Help ثم About وهناك ستجد قائمة بأسماء الملفات التي عليك نقالها.

-4-أما الطريقة التي كانت متاحة في Windows2000 والتي تتمثل بإعداد 4 أقراص مرنة وإجراء التثبيت عن طريقها أصبحت الآن غير متاحة في Windows XP وقد تم التغلب على هذه المشكلة وإعداد 6 أقراص مرنة لإجراء التثبيت منها, وممكن تحميلها من موقع مايكروسوفت .www.microsoft.com بعد تحميل جميع الملفات, فك الضغط عنها باستخدام برنامج winace ثم استخدم برنامج winimage نيسخ كل ملف ناتج إلي القرص المرن. بعد الإنتهاء ستكون الأقراص جاهزة ويمكن بدء التشغيل منها لبدء تشبيت Mindows XP في معنها رامن أخراص المرن عده الإنتهاء منكون الأقراص خافرة ويمكن بدء التشغيل منها لبدء تشبيت Mindows XP ولا تنسى أن تضع أسطوانة Windows XP في محرك الإسطوانات . كما وفرت Microsoft Professional ولا تشريت باستخدام المرنة التي ستستخدم لإعداد .

ملحوظة : إن أغلب اللوحات الأم المصنوعة بين عامي 97 و99 قد لا تعمل مع Windows XP وذلك نتيجة لأنها لا تدعم خاصية Advanced Configuration and Power Interface (ACPI) التي تعتمدها Windows XP ولكن هناك طريقة لحل هذه المشكلة باختيار نواة نظام XP أو (HAL) متوافقة مع هذه اللوحات وذلك خلال عملية تثبيت Windows وفي المرحلة النصية الأو لى عندما تظهر عبارة , Setup is inspecting your computer's hardware configuration : عندها يجب الضغط على مفتاح F5 حيث ستظهر قائمة بأنواع HAL لتختار النوع المتوافق مع جهازك, وهذه القائمة تحتوي على الآتي:

ACPI Multiprocessor PC- اللأنظمة متعددة المعالجات والمتوافقة مع

ACPI Uniprocessor PC - 2 للوحات الأم التي تدعم معالجات متعددة ولكن على اللوحة معالج واحد فقط ومتوافقة مع ACPI

Advanced Configuration and Power Interface (ACPI) PC - 3 اللوحات الأم وحيدة المعالج ومتوافقة مع ACPI.

MPS Uniprocessor PC - للوحات الأم التي تدعم معالجات متعددة ولكن على اللوحة معالج واحد فقط وغير متوافقة مع .ACPI

ACPI. متعددة المعالجات وغير المتوافقة مع MPS Multiprocessor PC

ACPI Compaq SystemPro Multiprocessor or 100% compatible - 6 متعددة المعالجات والمتوافقة مع ACPI من إنتاج شركة Compaq والمتوافقة معها.

ACPI. للأجهزة وحيدة المعالج وغير المتوافقة مع ACPI.

Standard PC with C-Step i486 -8للأجهزة وحيدة المعالج وغير المتوافقة مع ACPI وتدعم تقنية .C-Step i486

بعد تثبيت Windows XP هناك طريقة لتثبيت نسخ سابقة ل Windows XP -على نفس الجهاز إذا لم تقم بتحويل نظام الملفات إلي NTFS، فبعد تثبيت Windows XP إذا أردت تثبيت أي Windows آخر فقم بما يلي:

-1-أنشئ ملفا جديدا وسمه مثلا HNAT.INF واكتب فيه ما يلي:

[Setup]

## CleanBoot=0

واحفظ الملف في أي مكان.

 -2- إبدأ تشغيل الجهاز باستخدام أسطوانة بدء التشغيل ل Windows -الذي تود تثبيته أو أي Windowsسابق.

-3- من أسطوانة Windows الذي تريد تثبيته اكتب هذا الأمر :

### DRIVE\PATH\HNAT.INF setup.exe

وضع بدل DRIVE\PATH رمز المحرك والمسار الذي يحتوي على الملف الذي أنشأته مثال:

setup.exe c:\new\hnat.inf

تخفيض حجم Windows Xp

بعد تثبيت Windows XP نلاحظ أن حجم Windows سيكون ضخما , و هناك طريقة لتخفيض حجمه . دون التأثير على عمله بحذف المجلدات التالية:

-1- المجلد i386 وتجده داخل .WINDOWS\Driver Cache و هذا بعد تثبيت Windows و تعرفه على جميع الأجهزة, بعد حذف هذا المجلد إذا رغبت بإضافة أي جهاز جديد سيطلب منك Windows استخدام أسطوانة Windows XP نسبخ الملفات الضرورية منها.

-2- المجلد dlicache وتجده داخل المجلد .. .WINDOWS\SYSTEM32. والحجم الإفتراضي لهذا المجلد هو MB 400ويحتوي على نسخة احتياطية من ملفات النظام. من الممكن تصغير هذا الحجم الإفتراضي بهذا الأمر sfc /cachesize=3 ويمكن استبدال الحجم الذي وضعته وهو MB إلي أي حجم آخر وبعدها ممكن حذف محتويات المجلد المذكور.

هناك بعض الملاحظات الأخرى أثناء التثبيت, فمثلا خلال عملية تثبيت Windows XP ليس هناك إمكانية لاختيار أي مكونات أو حذفها, وحتى بعد إكمال التثبيت عند استخدام أيقونة (إضافة /إزالة البرامج) ليس هناك الكثير من مكونات Windows المتاحة لإضافتها أو حذفها, فهناك الكثير من مكونات Windows التي لا تظهر في قائمة إضافة /إزالة البرامج, ولتمكين ظهورها اتبع الآتي:

-1- أدخل إلي مجلد Windows ثم إلي مجلد inf ومن داخل المجلد ابحث عن الملف sysoc.inf ثم افتحه بواسطة notepad أو أي محرر نصوص آخر.

-2- من داخل الملف أمح أى كلمة hide أو ,HIDE ثم احفظ الملف.

تسريع عمل البرامج المستخدمة أكثر من غيرها في Windows XP

عند تشغيل مجموعة من البرامج, تستطيع أن تجعل Windows يوفر اهتماما أكبر في معالجة متطلبات بعض البرامج أكثر من غيرها بحيث تتمكن من تشغيلها وجعلها تعمل بشكل أسرع. يمكن القيام بذلك بعدة طرق:

-1- الطريقة الأو لى بعد تشغيل البرنامج الذي تريد تسريعه اضغط على المفاتيح التالية معا : CTRL+ALT+DELوذلك لاستدعاء) Task Manager إدارة المهام) ومنه اذهب إلي (المواص على الملف واختر من القائمة المنبثقة بند) Set Priority تعيين الأفضلية) وتجد عدة خيارات يفضل عدم اختيار أعلى من .HIGH

REAL-TIME (الوقت الحقيقي).

HIGH (مرتفع).

ABOVE NORMAL (فوق العادي).

NORMAL(عادي).

BELOW NORMAL (تحت العادي).

LOW (منخفض).

-2- الطريقة الثانية أنشئ ملفا جديدا في NOTEPAD أو أي محرر نصوص واكتب فيه echo off ,1 high الملف في المجلد Start /high وتستطيع حفظ الملف في المجلد Sendto الموجود داخل المجلد الخاص بالمستخدم USER PROFILE وتجد إسم هذا المجلد مرتبطا بإسم المستخدم كما تجده مشابها لهذا الإسم B-JH89U2UHJ0HJ3 وتستطيع إيجاده في المجلد التالي Settings : .C:\Documents and الآن عندما تريد تشغيل برنامج ما ليعمل بسرعة, اضغط بالزر الأيمن للماوس على الملف التنفيذي للبرنامج مثلا WORD.EXE ومنه اختر benDTO ومنه اختر high.bat

-3- الطريقة الثالثة أنشئ ملفا جديدا في NOTEPAD أو أي محرر نصوص واكتب فيه:

start /high PROGRAM PATHحيث تضع بدلا من PROGRAM PATH مسار البرنامج مثال:

start /high c:\windows\word.exe

ثم احفظ الملف بإسم PROGRAM.CMD حيث تضع بدلا من PROGRAM إسم البرنامج المراد تسريع تشغيله, مثلا WORD.CMD ومن ثم تستطيع وضع هذا الملف في أي مكان تشاء, وكل مرة تريد تشغيل البرنامج شغله من هذا الملف.

تشغيل البرامج المتوافقة مع الإصدارات السابقة ل Windows -

-1- اضغط بالزر الأيمن للماوس على أيقونة البرنامج واختر خصانص properties ثم الإنتقال إلي التوافق Compatibility ثم نشط العبارة (تشغيل هذا البرنامج في وضع التوافق ل compatibility: -( mode for this program in Runومن ثم اختر نظام التشغيل السابق المتوافق معه البرنامج .

-2- افتح قائمة Start ثم Programs ثم Accessories ثم Program Compatibility ثم Mccessories ثم Program Compatibility

جهازك متوافق مع Windows XP أم لا !؟

إذا أردت أن تعرف فيما إذا كانت مواصفات جهازك وما تمتلكه من برامج مناسبة ل- Windows XP, فزر الموقع التالي والذي سيعطيك تقريرا عن مدى قدرة جهازك لتثبيت .Windows XP

http://www.pcpitstop.com/xpready/

أما إذا أردت التأكد من توافق جهاز أو بطاقة ما مع Windows XP فزر هذا الموقع:

http://www.microsoft.com/hcl

تسريع عمل واجهة Windows XP

تستطيع تسريع عمل واجهة Windows XP ولكنك ستضطر إلي التخلي عن الكثير من التأثيرات المرئية (إذا كان جهازك متواضعا ), فقط اتبع الآتي:

-1- افتح قائمة control panel ثم system ثم advanced ثم .

-2- اضغط على . settings

-3- للحصول على أفضل أداء اختر Adjust for best performance أما إذا رغبت في إيقاف بعض التأثيرات والمحافظة على الباقي فاختر Custom ثم الغ تنشيط التأثيرات غير المرغوبة.

-4- لمزيد من التسريع اذهب إلي القائمة start ثم run واكتب regedit ثم انقر المجلد HKEY\_CURRENT\_USER ثم المجلد ControlPanel ثم المجلد Desktop نقرا مزدوجا وغير قيمة المفتاح MenuShowDelay من 400 إلي صفر أو أي قيمة أخرى حيث تمثل هذه القيمة الوقت الذي يجب على Windows انتظاره قبل أن يفتح القوائم عند الإشارة عليها .

تقليل حجم الذاكرة التي يستهلكها .Windows XP

لتقليل حجم الذاكرة التي يستهلكها Windows XP لابد من الإستغناء عن بعض البرمجيات المدمجة في Windows XPمثل Dr.Watson و debuggerاللذين يقومان بإصدار تقارير عن الأخطاء التي تحدث عند توقف أحد البرامج عن العمل. هذه التقارير غير مفيدة لغير المتخصصين, لذا من الممكن إيقافها, كما يلي:

-1- افتح القائمة start ثم run واكتب regedit ثم افتح المجلد KEY\_LOCAL\_MACHINE ثم SOFTWARE ثم Microsoft ثم Windows NT ثم CurrentVersion ثم AeDebug وضع قيمة صفر في المفتاح Auto, بهذا يتوقفان عن العمل.

-2- إذا أردت التخلص منهما نهائيا فاحذف مجلد AeDebug من سجل النظام .regedit

الجهاز يرفض إيقاف التشغيل تلقائيا بعد تثبيت Windows XP ولكن يقوم بإعادة التشغيل

يجب أن نتحقق أولا من أن الجهاز يعمل في نمط ACPI الذي يتطلبه Windows XP وللتأكد من ذلك:

-1- توجه إلي لوحة التحكم Control Panel ثم Power Options ثم Advanced فإذا كانت النافذة التي تظهر لك مشابهة للصورة المبينة فهذا يعني أن جهازك لا يعمل في نمط ACPI.

-2- في هذه الحالة سيفيدك تثبيت الدعم ل NT Apm/Legacy Support -وللتأكد من تثبيته في جهازك من لوحة التحكم اذهب إلي System Properties ثم Device Manager ومن القائمة View - Show hidden Devicesفإذا ظهر NT Apm/Legacy Interface Node من ضمن قائمة الأجهزة المضافة فهذا يعني أنه موجود لديك, أما إن لم يظهر فتستطيع إضافته من لوحة التحكم من .Add New Hardware Wizard

-3- بعد إضافته عد إلي Device Manager وتأكد من ظهور NT Apm/Legacy Interface . Node.

-4- إذا ظهرت المشكلة ثانية فاذهب إلي محرر سجل النظام) start ثم run واكتب (regedit ثم انقر المجلد HKEY\_LOCAL\_MACHINE ثم SOFTWARE ثم Microsoft ثم Microsoft ثم Windows NT ثم CurrentVersion ثم Winlogon وضع القيمة 1 في المفتاح PowerdownAfterShutdown.

-5- أما إن كان NT Apm/Legacy Interface Node ظاهرا في Device Manager وبجانبه علامة صفراء, فهذا يعني وجود مشكلة ما في اللوحة الأم, وربما تكون بحاجة إلي تحديث ال -BIOSلديك من موقع الشركة المنتجة للوحة الأم.

-6- أما إن كان جهازك يعمل في نمط ACPI فستكون صورة Power Options لديك مشابهة لهذه . وحيث أن مشاكل إغلاق الجهاز وإعادة تشغيله تنعدم تقريبا في نمط ACPI فإن معاناتك من مشكلة كهذه مع هذا النمط تشير إلي BIOS سيئ ولابد من تحديثه من موقع الشركة المنتجه له.

إزالة الخدمات غير الضرورية التي تستهلك الذاكرة عند بدء تشغيل Windows XP

توجد بعض الخدمات التي يقدمها Windows XP لا يحتاجها المستخدم الذي لا يعمل من خلال شبكة. ولإيقاف هذه الخدمات اذهب إلي Computer Management ثم إلي قسم Services واختر Disableللخدمات التي لا تحتاجها . كما يجب إيقاف الخدمات التالية لمن لا يعمل على شبكة:

1-Print Spooler هذا يسرع الطباعة فإذا لم يكن لديك طابعة تستطيع التخلى عنه.

Task Scheduler -2ومهمته تشغيل أي برنامج في أي وقت تحدده أنت فإذا كنت لا تحتاج هذه الميزة أو قفها.

Messenger. يرسل ويستقبل الرسائل التي يرسلها مدير الشبكة فإذا كنت لا تملك شبكة فلا حاجة له.

Computer Browser- ليحدث قائمة الأجهزة على الشبكة الداخلية فإذا كنت لا تملك شبكة فلا حاجة له.

Remote Registry Service-5للتحكم بمحرر السجل من قبل مدير الشبكة من خلال جهاز آخر على الشبكة من خلال جهاز آخر على الشبكة فإذا كنت لا تملك شبكة فلا حاجة له.

Telnet -6إذا كنت لا تعرف ما هذا فأنت لن تحتاج له.

Uninterruptible power supply -7يتحكم بعمل مزود الطاقة غير المنقطع (UPS) فإذا كنت لا تملك هذا الجهاز فلا حاجة لهذه الخدمة.

Cryptographic Service. وهي المسئولة عن أمان تبادل البيانات المشفرة والمفاتيح على الشبكة المحلية فإن كنت لا تعمل من خلال شبكة محلية فلست بحاجة لهذه الخدمة.

Portable media serial number. وهي مسئولة عن الحصول على الرقم التسلسلي للجهاز الموسيقى الموصل بجهاز الكمبيوتر وذلك لمحاربة قراصنة الملفات الموسيقية.

UPnP وISCOvery service وهي تخدم الأجهزة التي تتصل تلقانيا بالشبكة, وتدعم UPnP وهي أجهزة نادرة.

11-Windows time ومسئولة عن تحقيق التزامن في الوقت بين جهازك ومزود الشبكة المحلية, فإن لم يكن لديك مزود الوقت TIME SERVER فلست بحاجة لهذه الخدمة.

Wireless zero configuration -12 وتستخدم لإعداد أجهزة الشبكة اللاسلكية, فإن لم يكن لديك شبكة لا سلكية فلست بحاجة لهذه الخدمة.

جعل Windows XP يتفحص الجزء الخاص به فقط من القرص الصلب

إذا كان جهازك يحتوي على Windows XP و Windows إصدار آخر, وكل منهما في قسم مستقل من القرص الصلب, والمشكلة هي أن Windows XP عندما يتفحص الأسطوانة للبحث عن الأخطاء, يقوم بتفحص كل أجزاء القرص الصلب وأحيانا يتعامل مع بعض ملفات الإصدار الآخر من Windows على أنها ملفات معطوبة, فلكي تجعل Windows XP يتفحص فقط الجزء الخاص به من القرص الصلب اتبع الآتى:

-1- من القائمة Start افتح Run واكتب Regedit ثم اذهب إلى

HKEY\_LOCAL\_MACHINE \ SYSTEM \ CurrentControlSet \ Control \ Session Manager

ومن الجهة اليمنى من النافذة, اضغط مرتين على المفتاح .BootExecute

-2- ستجد autocheck autochk \*غير \* إلي الحرف الذي يمثل القسم الذي يحتوي على

### Windows XP.

التخلص من الرسائل التي تخبر بإرسال تقارير عن الأخطاء عند حدوثها

-1- اذهب إلي Control Panel ثم System ثم Advanced ثم Advanced ثم

-2- اضغط Disable error reporting ثم اضغط.

تحميل التحديثات الضرورية للجهاز ليصبح متوافقا مع Windows XP قبل تثبيته

أو لا حمل هذا البرنامج وشغله على أي إصدار Windows متوفر لديك:

http://www.microsoft.com/windows/pro/hotwtobuy/upgrading/advisor.asp

-1- بعد تشغيل البرنامج سيظهر مربع الحوار .

-2- سيعطيك هذا المربع معلومات عن البرنامج اضغط .Next سيظهر مربع Download the latest

-3- سيقترح عليك هذا المربع تحميل التحديثات الضرورية لجهازك ليصبح متوافقا مع Windows XP اختر Yes ثم انقر .Next

-4- سيظهر مربع الحوار الذي يخبرك بأن أغلب الإصدارات الجديدة من البرامج ومشغلات الأجهزة تكون متوافقة مع .Windows XP انقر .Next

-5- المربع التالي يحتوي على تقرير بالبرامج والأجهزة غير المتوافقة مع Windows XP وهي تنقسم إلي فنتين:

Blocking issues\*قائمة بالأجهزة التي ستمنعك من تشغيل Windows XP نهائيا مثل أن تكون الذاكرة لديك 32 MBهقط.

Compatibility warnings\*قائمة بالبرامج والأجهزة غير المتوافقة مع Windows XP ولكنها لن تمنع Windows XP من العمل.

-6- المربع التالي سيبدأ تحميل التحديثات للبرامج والأجهزة من الإنترنت.

-7- أما المربع التالي بعد انتهاء التحميل سيتم إعداد تقرير حول التحديثات التي تم إجراؤها, وقد يستغرق بضع دقائق.

-8- هذا المربع يحتوي على تقرير بالتحديثات التي تم إجراؤها والتي لم يتمكن البرنامج من إيجاد تحديث لها والبرامج التي يجب إلغاء تثبيتها قبل تثبيت .Windows XP

-9- المربع الأخير سيقترح عليك حفظ التقرير على القرص الصلب للرجوع اليه عند الحاجة.

-10- الآن أنت جاهز لتثبيت .Windows XP

التأكد من أن Windows XP يستخدم الوصول المباشر للذاكرة DMA في تعامله مع الأقراص الصلبة

-1- افتح قائمة CONTROL PANEL ثم SYSTEM ثم MANAGER ثم IDE ثم MANAGER ثم IDE

-2- اضغط بالزر الأيمن للماوس على كل من primary و .

-3- اختر PROPRETIES ثم توجه إلي ADVANCED وتأكد من اختيار Use DMA If Available.

تسجيل إسطوانات الليزر في Windows XP

الطريقة الأو لى :

-1- ضع إسطوانة فارغا في مشغل أسطوانات الليزر.

-2- افتح My Computer ثم اذهب إلي الملفات التي تود نسخها وقم بتحديدها, ومن القائمة على الجهة المقابلة من نافذة My Computer تحت العنوان File and Folder Tasks اختر البند Copy وعنه الضغط على مشغل أسطوانات الليزر ثم اضغط على .COPY

-3- في نافذة My Computer انقر مرتين على مشغل أسطوانات الليزر, سترى الملفات المطلوبة تحت العنوان CD Files Ready to be Written to the ومن العنوان CD Writing Tasks اختر البند .Write these files to CD

الطريقة الثانية

حدد الملفات أو المجلدات التي تود نسخها واضغط بالزر الأيمن للماوس, ثم من القائمة المنبثقة اذهب إلي SEND TOواختر مشغل أسطوانات الليزر ليتم النسخ مباشرة.

تأمين Windows XP بكلمة سر عند ترك الجهاز لفترة زمنية

بكل بساطة أثناء عملك على Windows ورغبت في ترك الجهاز لفترة ما, اضغط على مفتاح Windows WIN KEY+Lلتحصل على نافذة تطالب بإدخال كلمة سر الدخول ل Windows -وبالتالي لن يتمكن أحد من استخدام الجهاز ما لم يكن يعرف كلمة السر.

تسريع بدء تشغيل Windows XP

يتم ذلك بتحميل هذا الملف من موقع Microsoft وفك الضغط عنه وتشغيله:

http://download.microsoft.com/downl...ootVis\_file.exe

عند تشغيل البرنامج اختر من القائمة TRACE>OPTIMIZE SYSTEM :حيث سيقوم البرنامج بإعادة تشغيل الجهاز, كما سيقوم ببعض المهام وعند انتهائه من عمله بعد إعادة التشغيل ستزيد سرعة بدء تشغيل Windows XPفي المرات القادمة لتشغيله.

حتى لا تنسى كلمة المرور للدخول إلي Windows

-1- اذهب إلي Control Panel ثم User Accounts ثم اضغط على إسم حسابك الشخصي.

-2- أسفل Related Tasks اضغط على Prevent a forgotten password لإنشاء قرص مرن Prevent a forgotten password للدخول إلي Windows دون أن تتذكر كلمة السر.

-3- اتبع الإرشادات وبعد إعداد القرص المرن احفظه في مكان آمن لأن أي شخص يمتلك هذا القرص يستطيع الدخول إلي جهازك واستخدامه.